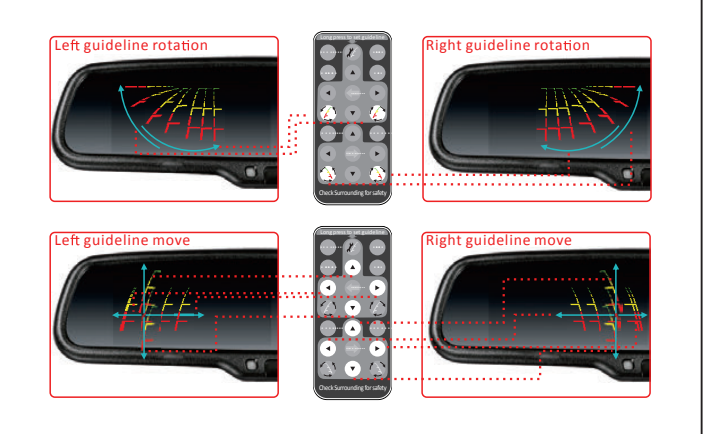

### **OEM MARKET MOUNT**

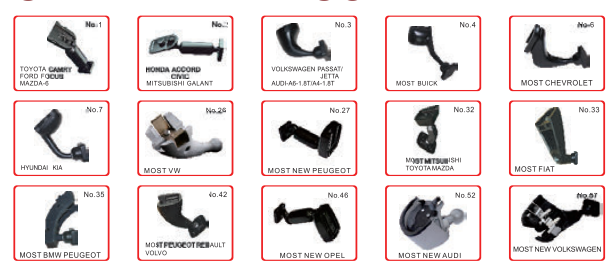

## **MANUAL DIMMING**

when the mirror detects the high beam light from the coming car at the back, you just need to adjust a switch so that the mirror's angle has been changed, which can avoid the high beam light in your eyes.

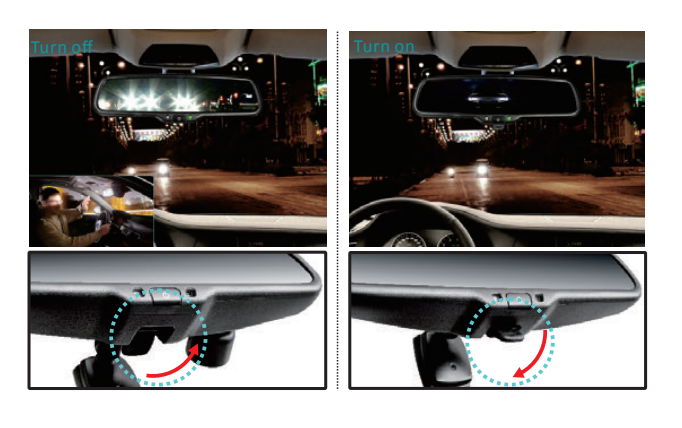

## **AUTO DIMMING**

The auto-dimming of our mirror works automatically when you start the engine, then the indicator light also lights. The light sensor in the back of the rearview mirror will always detect the ambient light. The auto-dimming doesn't work in the broad day for the adequate daylight. However, when night falls and the ambient light is below 5lux, the auto-dimming starts to work and automatically dims to eliminate the glare of rearward-approaching vehicles. Furthermore, the degree of brightness of the auto-dimming glass depends on the level of the light. The stronger the light from the back of the car is, the darker the glass is. Hence it protects drivers from becoming dizzy and avoids car accident.

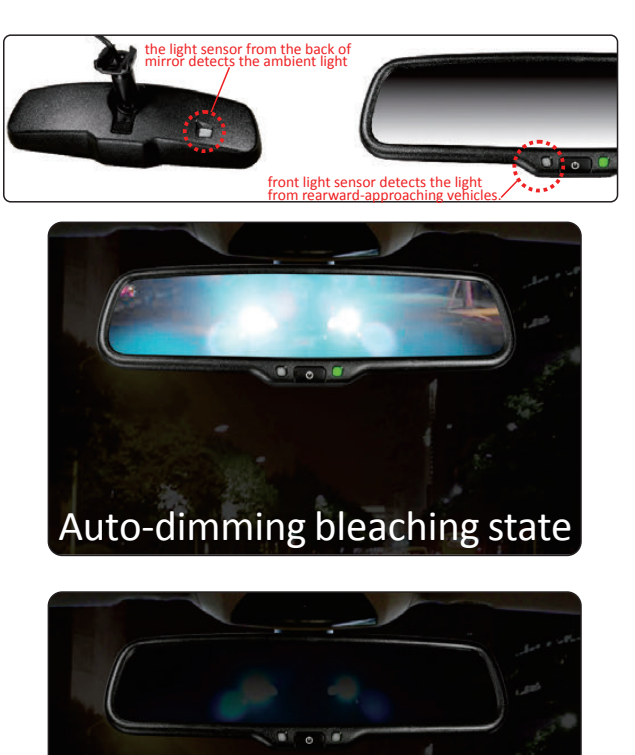

Auto-dimming working state

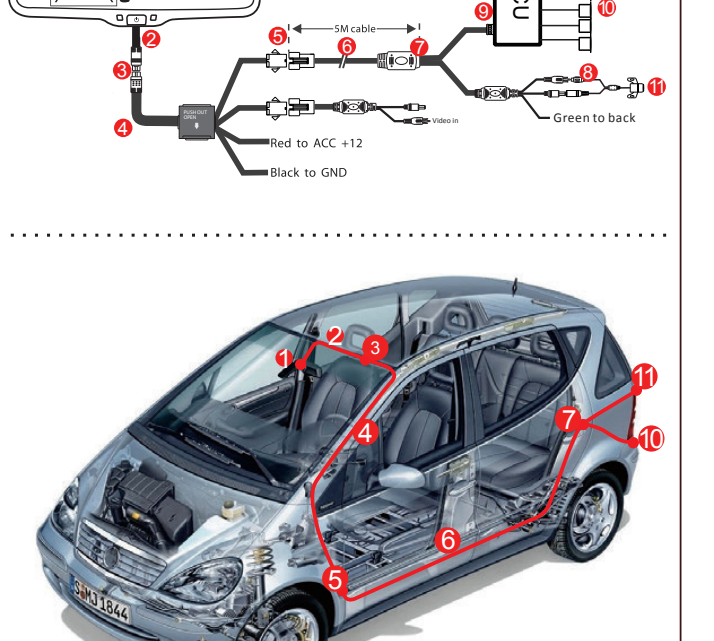

PARKING SENSOR

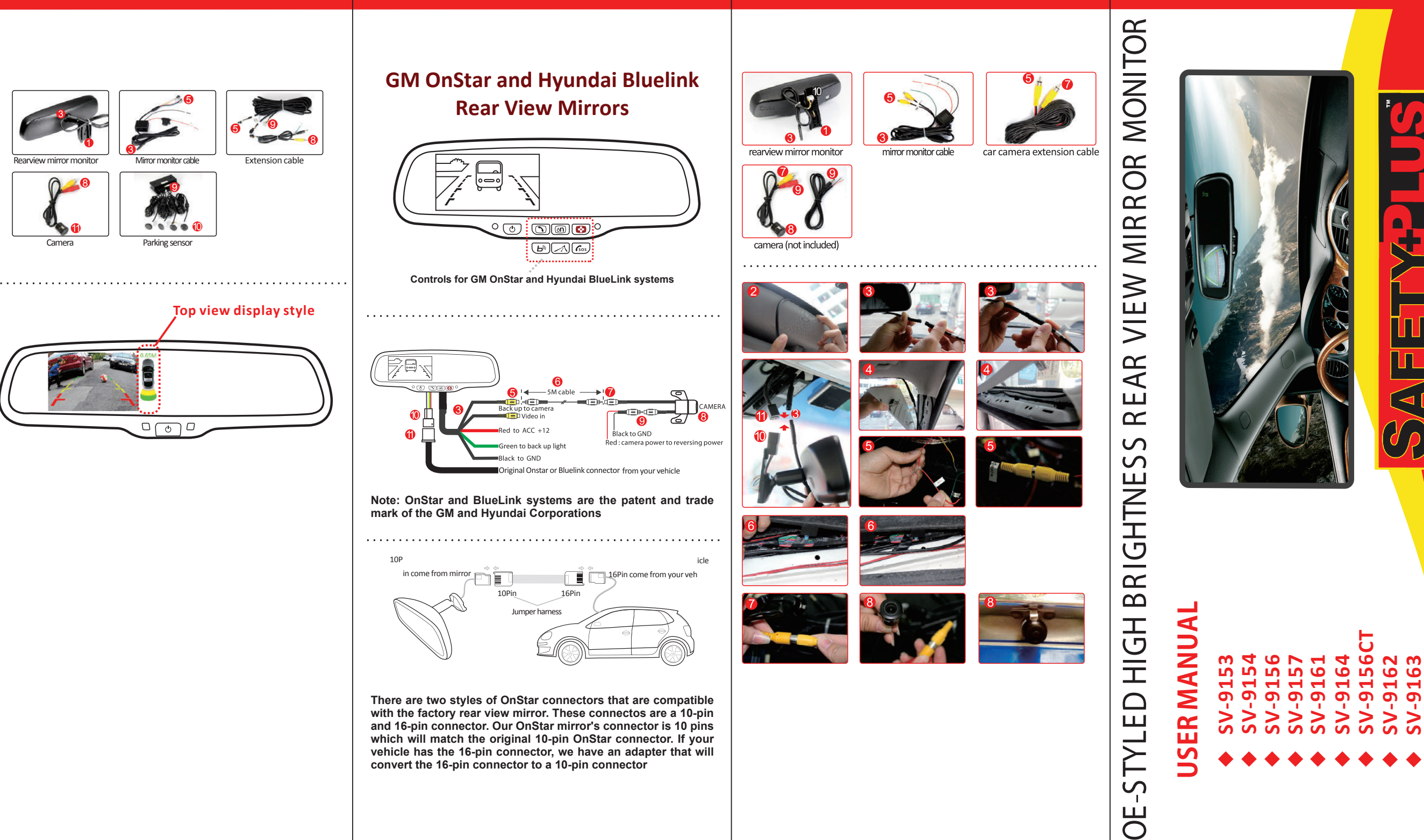

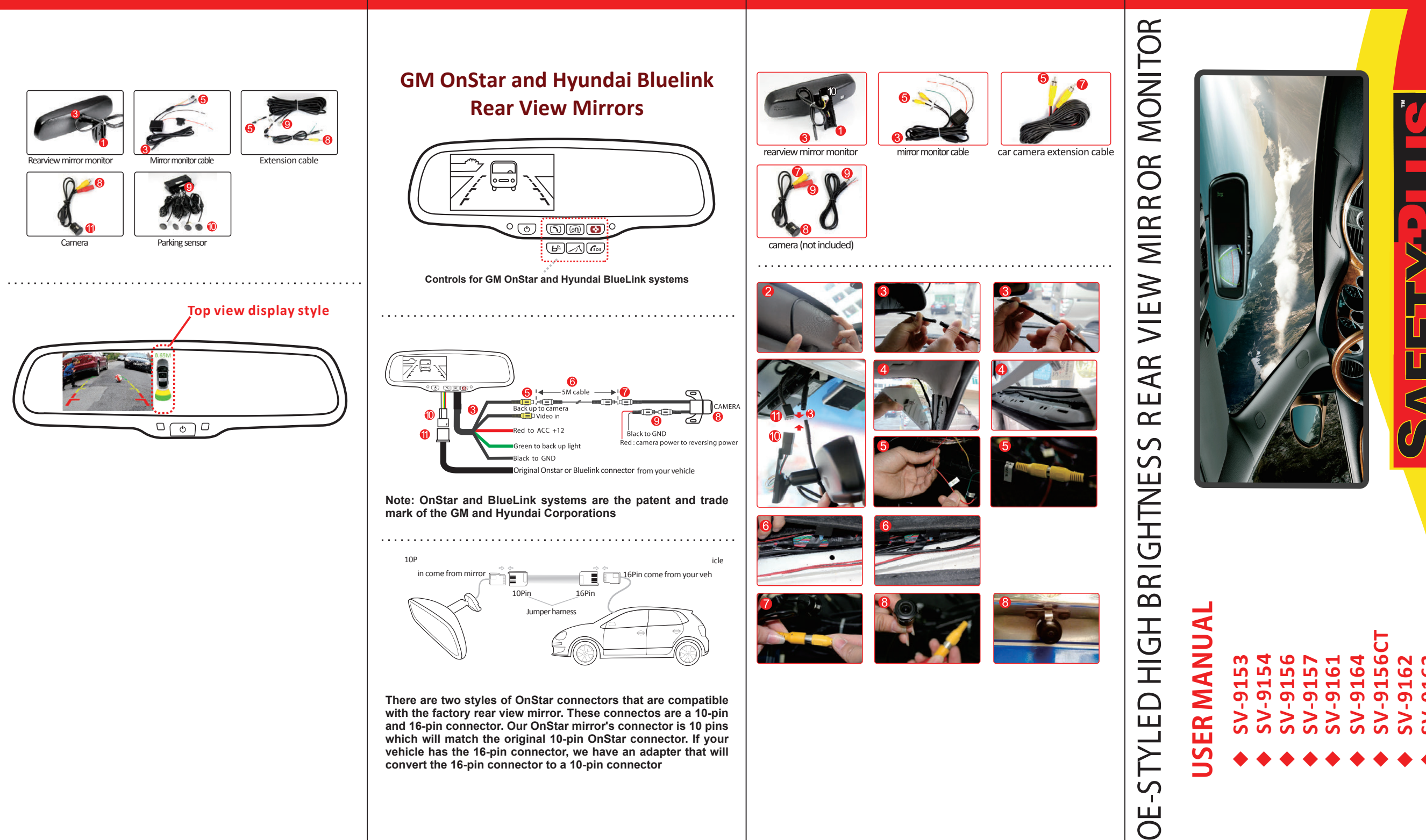

# OE-STYLED HIGH BRIGHTNESS REAR VIEW MIRROR MONITOR

**( 1 )** 

#### Use Backup camera and Video input (1-2)

A TS 1968

Red wire to Acc Power and Black wire to Ground. 1.Under power-on condition: when reverse gear is engaged, the system automatically switches from video sources (such as GPS) to backup camera video, and when not engaged , it switches back automatically. Refer to Optional Wiring Diagram 1-2.

2. Under power-off condition: When reverse gear is engaged, the system automatically switches to the camera signal and displays backup video. When not engaged, it switches off automatically.

3.PWR Button on middle of the Mirror

1) Camera mode ( in reverse ), this button is used to adjust the backlight of the monitor.

2) Video mode, this button is used to turn monitor on/off.

#### SUPER HIGH BRIGHTNESS SCREEN WITH AUTO ADJUSTMENT

When video from backup camera is displayed on the screen, the screen will automatically adjust brightness with the ambient light. It can ensure that you can see the screen clearly under sunshine when the light is super bright; the screen also can automatically become dimmer, which is enough to protect you from the sudden light from the turned-on screen at night.

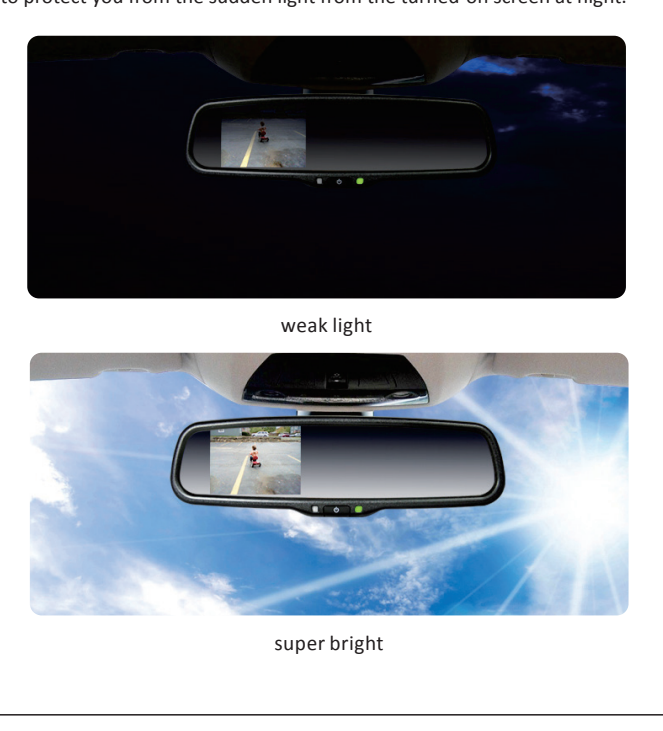

## **ABOUT COMPASS**

This compass can be calibrated by driving your vehicle in several complete circles. A quick guide is stated as below. If the vehicle's compass headings become inaccurate, the compass can be manually calibrated by

that you are located)

2. Press 💼 to select the "CALIBRATION", the default mode is "OFF", press (‡) (**v**) , select the "AUTO" 2-2

3. Drive your vehicle in at least 2 circles' counterclockwise, allowing 45 seconds to complete one circle

4. For best calibration, keep your circle radius close to 5 meters and speed less than 10km.

select the "OFF"

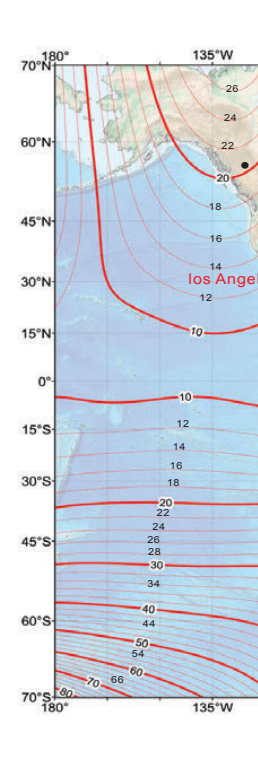

## **SPECIFICATIONS**

|             |             |        |             |                   |       |            |             |         |                                                                  | ,                |
|-------------|-------------|--------|-------------|-------------------|-------|------------|-------------|---------|------------------------------------------------------------------|------------------|
| Description |             | Screen | Display     | Aspect            | Color | Pixel      | Power       | Working | Video                                                            | Circuit Curta In |
| Model       | Mode number | Size   | Screen      | Resolution        | Depth | Pitch (mm) | Consumption | Voltage | Input                                                            | Signal System    |
|             | SV-9153     | 4.3"   | TFT-<br>LCD | 480(H)<br>×272(V) | 16:9  | 16.7M      | 8W          | DC 12V  | VIDEO-IN to GPS<br>/DVD (default)<br>CAMERA to<br>backup camera. | PAL/AUTO/NSTC    |
|             | SV-9154     | 3.5″   | TFT-<br>LCD | 320(H)<br>×240(V) | 4:3   | 16.7M      | 4W          | DC 12V  | VIDEO-IN to GPS<br>/DVD (default)<br>CAMERA to<br>backup camera. | PAL/AUTO/NSTC    |
|             | SV-9156     | 4.3″   | TFT-<br>LCD | 480(H)<br>×272(V) | 16:9  | 16.7M      | 8W          | DC 12V  | VIDEO-IN to GPS<br>/DVD (default)<br>CAMERA to<br>backup camera. | PAL/AUTO/NSTC    |
|             | SV-9157     | 4.3″   | TFT-<br>LCD | 480(H)<br>×272(V) | 16:9  | 16.7M      | 8W          | DC 12V  | VIDEO-IN to GPS<br>/DVD (default)<br>CAMERA to<br>backup camera. | PAL/AUTO/NSTC    |
|             | SV-9156CT   | 4.3″   | TFT-<br>LCD | 480(H)<br>×272(V) | 16:9  | 16.7M      | 8W          | DC 12V  | VIDEO-IN to GPS<br>/DVD (default)<br>CAMERA to<br>backup camera. | PAL/AUTO/NSTC    |
|             | SV-9161     | 4.3″   | TFT-<br>LCD | 480(H)<br>×272(V) | 16:9  | 16.7M      | 8W          | DC 12V  | VIDEO-IN to GPS<br>/DVD (default)<br>CAMERA to<br>backup camera. | PAL/AUTO/NSTC    |
|             | SV-9164     | 4.3″   | TFT-<br>LCD | 480(H)<br>×272(V) | 16:9  | 16.7M      | 8W          | DC 12V  | VIDEO-IN to GPS<br>/DVD (default)<br>CAMERA to<br>backup camera. | PAL/AUTO/NSTC    |
|             | SV-9162     | 4.3″   | TFT-<br>LCD | 480(H)<br>×272(V) | 16:9  | 16.7M      | 8W          | DC 12V  | VIDEO-IN to GPS<br>/DVD (default)<br>CAMERA to<br>backup camera. | PAL/AUTO/NSTC    |
|             | SV-9163     | 4.3″   | TFT-<br>LCD | 480(H)<br>×272(V) | 16:9  | 16.7M      | 8W          | DC 12V  | VIDEO-IN to GPS<br>/DVD (default)<br>CAMERA to<br>backup camera. | PAL/AUTO/NSTC    |

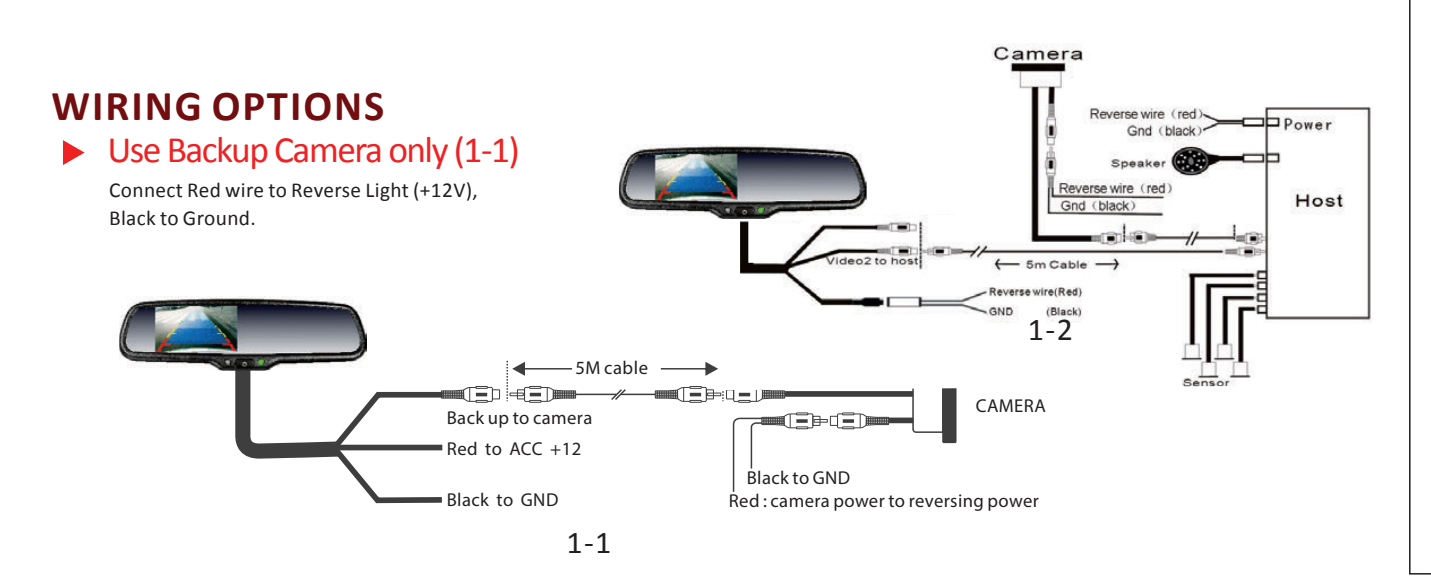

#### Digital Compass Calibration

1.Press the 📟 enter into "SETTING" menu, and press 🐽 button to choose the "ANGLE". you can press 🔹 🔹 to adjust the angle. 2-1 (Using the map below to find your geographic location, note the zone

5. 5. Press (\*\*) to select the "CALIBRATION", press (\*) (\*)

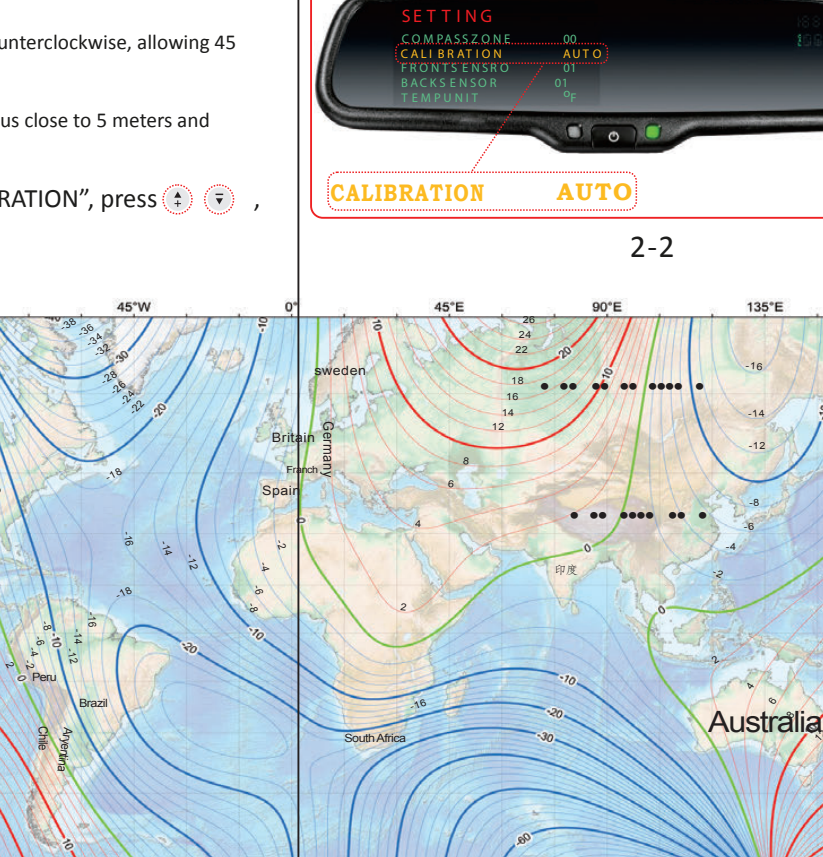

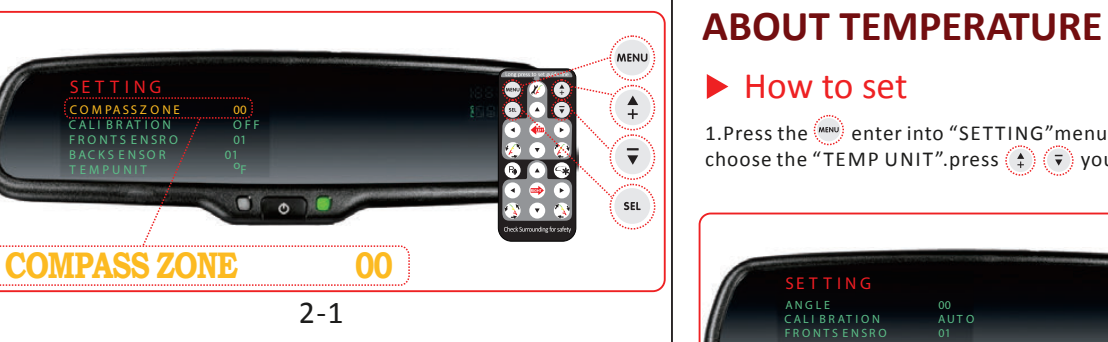

#### 1.Press the enter into "SETTING" menu, and press so button to choose the "TEMP UNIT".press 🛊 😨 you can switch <sup>O</sup>F to <sup>O</sup>C 3-1

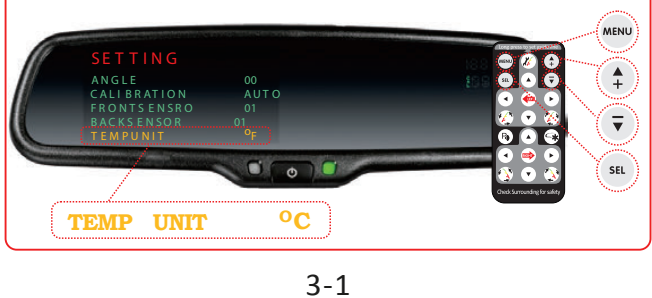

#### ► Temperature sensor installation

Locate the temperature sensor between the front of the radiator and the front bumper Locate edge of sheet metal or plastic shield, and slide metal clip over edge until secure.

Sensor should be in the flowing of fresh air. Do not locate it next to a heated engine part.

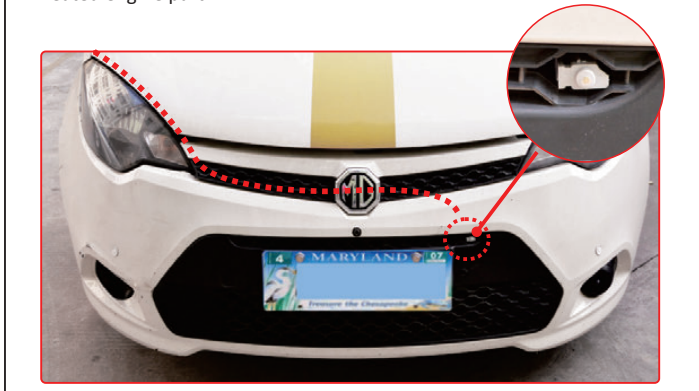

#### WHAT THE REGULAR GUIDE LINE IS

Regular guide line is fixed. But installation sites of cameras are different as well as car size. The fixed guide line is not accurate enough for drivers. There will be a great difference between regular and fixed guide lines and car's real guide lines, especially when camera is mounted on the left or right side of car backside. It may cause accidents.

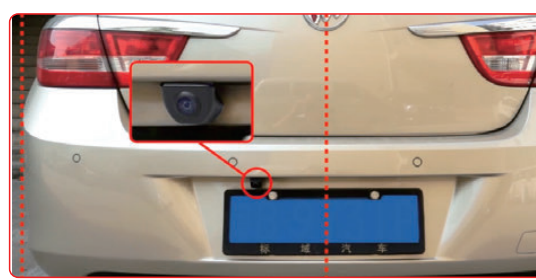

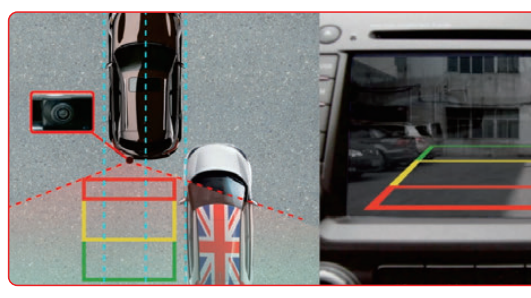

#### HOW TO ADJUST THE GUIDE LINE

According to the site of standard reference line, we can put reference objects such as desks in the back area of car. Compared with the marked reference objects, we can adjust the sites and angle of two guide lines displayed on the monitor. You will get the accurate and safety guide lines once they coincide with the reference objects. Long press setting button is to enter into "guide line adjustment" mode. The upper half of the remote is to adjust left guide line while the bottom half of the remote is to adjust the right one. The up, down, left and right buttons are to adjust the location of guide lines. The clockwise rotation

operate and calibrate.

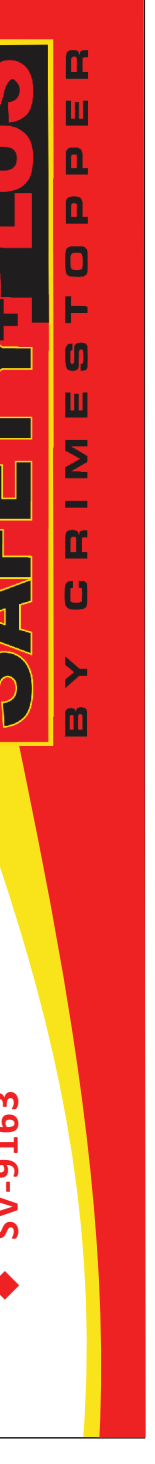

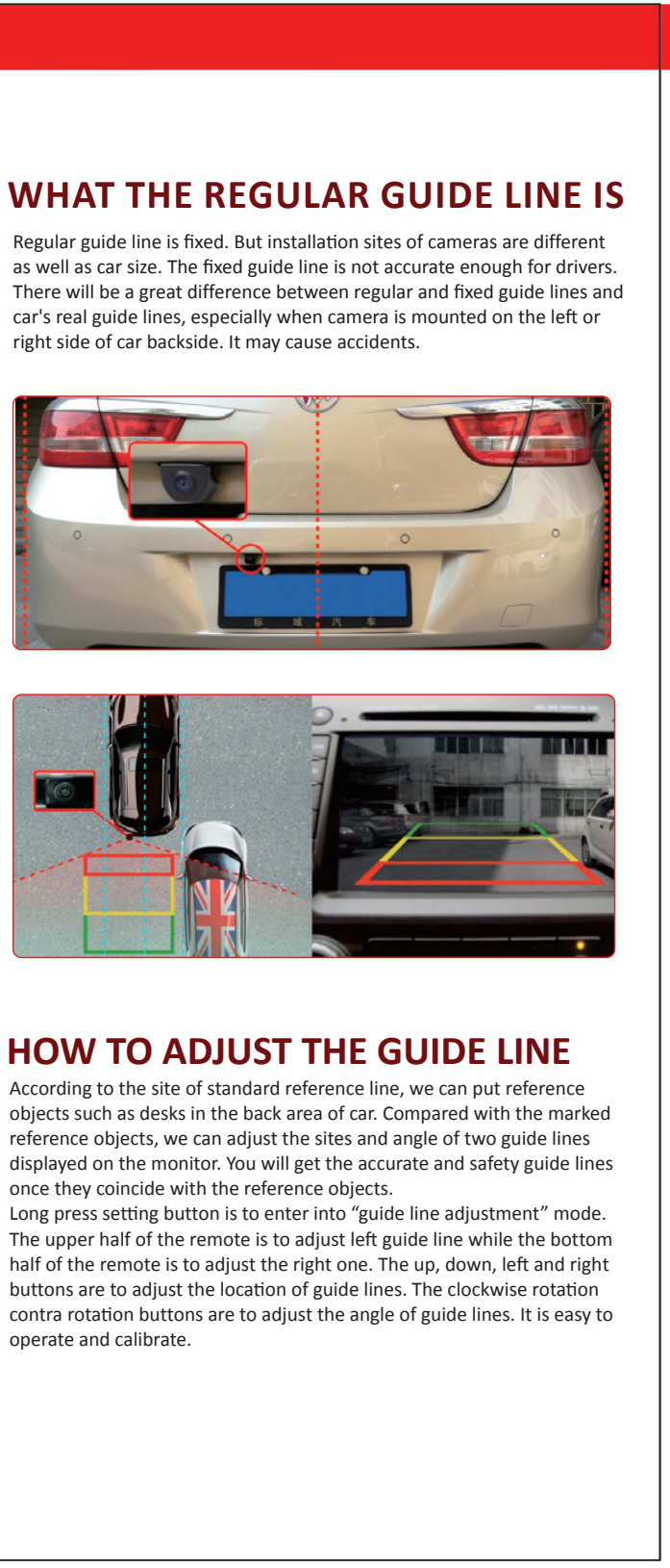

### Instruction for New Remote

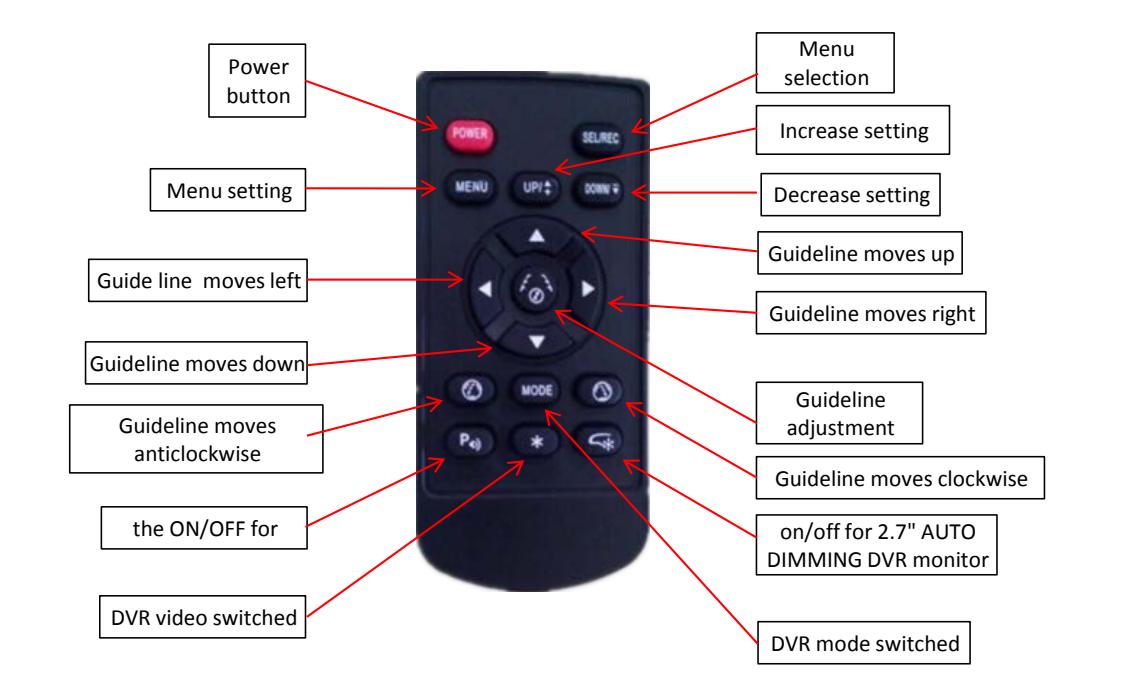

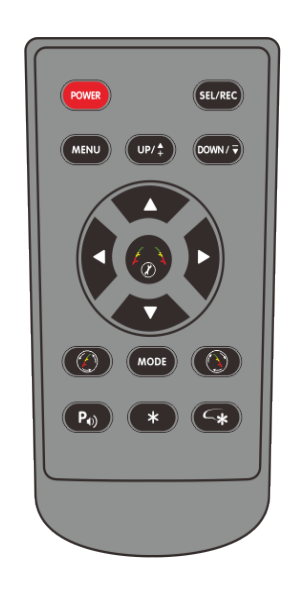

Pls be noted that the remote instruction is not for one single model, but for multi-models.

# Instruction for Old/New Remotes

Function:

1.1 Button

1.1.1 New Remote

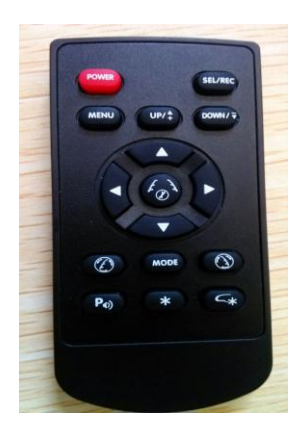

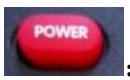

ON /OFF for DVR mirror monitor

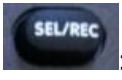

: Selection button for car basic mirror monitor, The recording, playing and selection button for DVR mirror

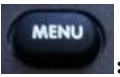

The menu button for car basic mirror monitor; The menu button and protect this recorded file for DVR mirror

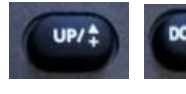

The up/down selection

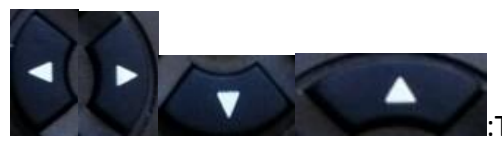

:The left/ right/ down/ up selection for guideline

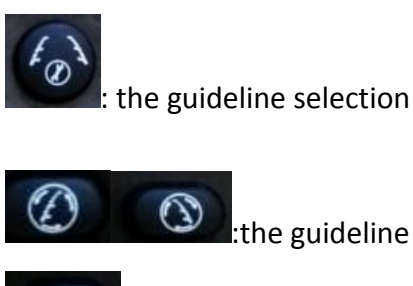

(Solution): the guideline anticlockwise/ clockwise selection

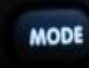

: The mute and recording/ photo-taking switched for DVR mirror

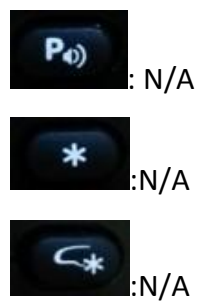

#### 1.1.2 Old remote for DVR mirror

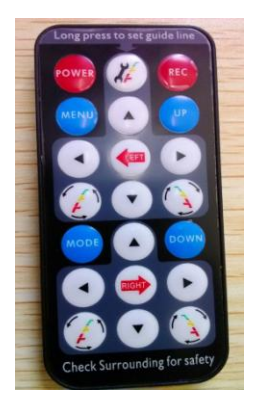

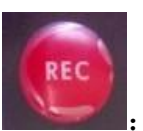

The on/ off for DVR mirror

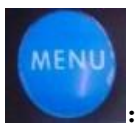

The menu button and protect this recorded file for DVR mirror

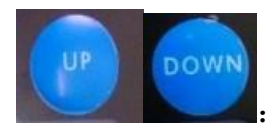

: The up/down selection

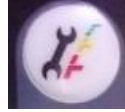

the guideline selection

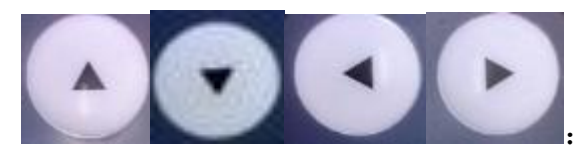

The up/down/left/right selection for

guideline

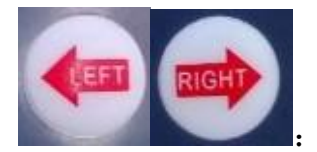

The playing and stop for guideline

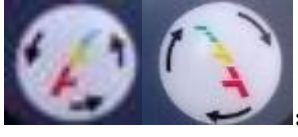

: the guideline anticlockwise/ clockwise selection

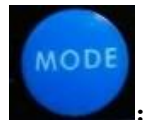

: The mute and recording/ photo-taking switched for DVR mirror

#### 1.1.3 The old remote for car basic mirror monitor

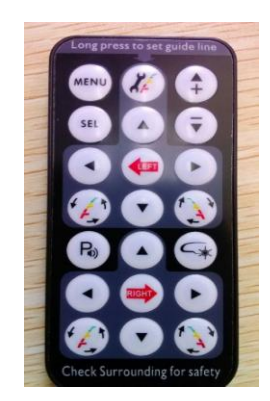

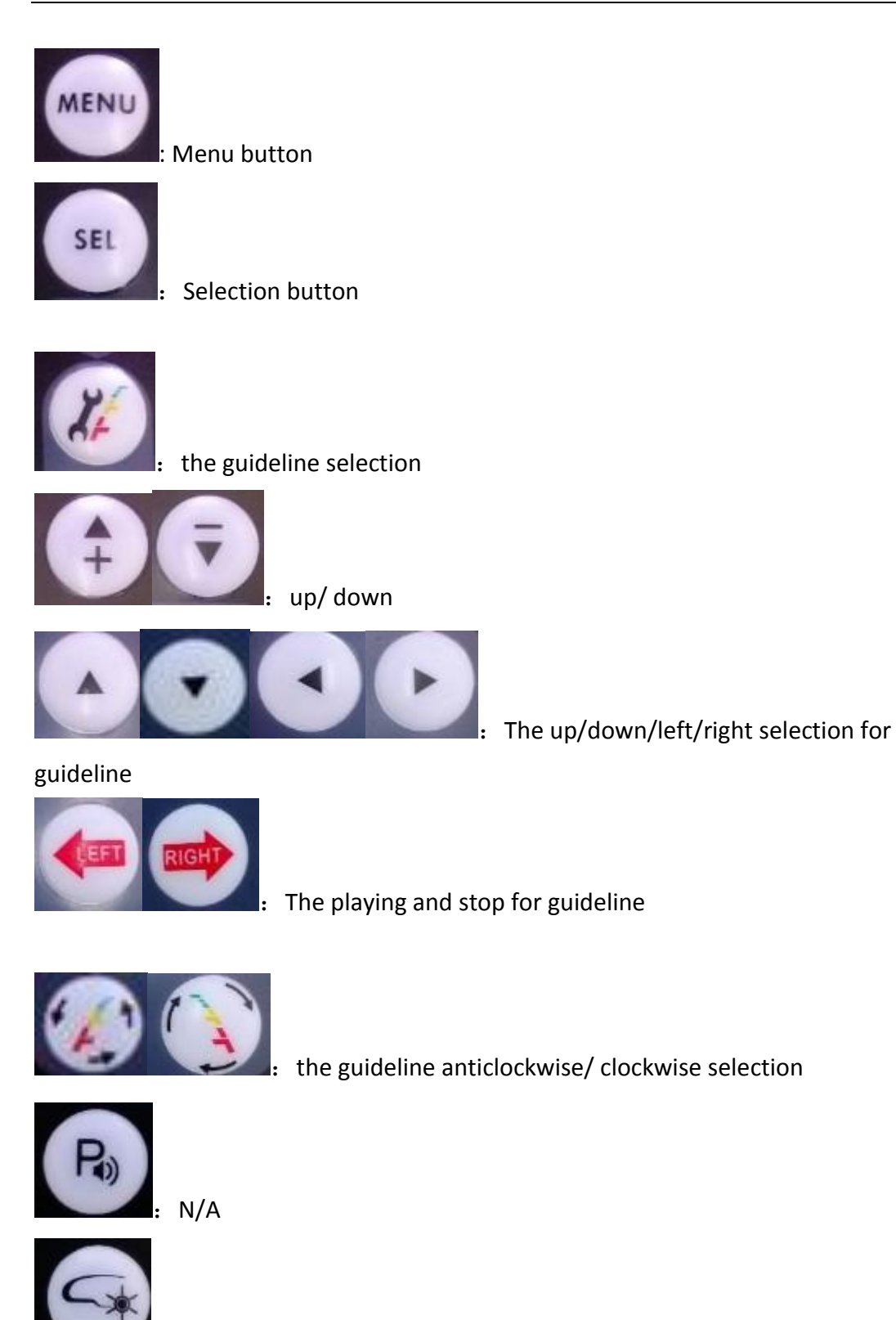

Bring your life with Crimestopper products.

N/A